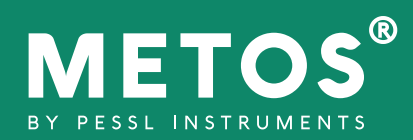

# iSCOUT<sup>®</sup> Mobile Tool Activation

## I. CONTACT YOUR LOCAL DEALER TO GET AN ACTIVATION KEY

### II. DOWNLOAD iSCOUT® Mobile APP

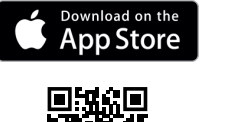

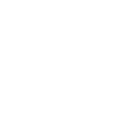

GET IT ON Google Play

### III. PRODUCT ACTIVATION FLOW IN FieldClimate

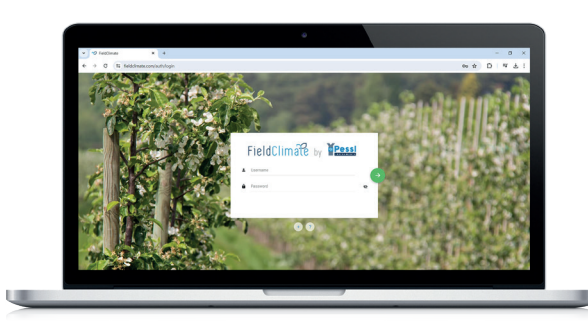

Login into FieldClimate on your computer or create a new account.

Select user menu.

| 3   |        | Click <b>Product</b> A | Act | ivatio | 1. |
|-----|--------|------------------------|-----|--------|----|
|     |        | et 主 🌲                 | 0   |        |    |
|     |        |                        |     |        |    |
|     | 0      | Add/Remove station     | ×   |        |    |
|     | 07     | Product Activation     | -   |        |    |
| Jbs |        | User Licenses          | ×   |        |    |
|     | Ŧ      | Data upload            | _   |        |    |
|     | ¢      | User Settings          |     |        |    |
|     | ۲      | API services           |     |        |    |
|     | $\geq$ | Feedback and Support   |     |        |    |
| RS  | 0      | Help                   | п   |        |    |
|     | 0      | Privacy and Terms      |     |        |    |
|     | Ċ      | Sign Out               |     |        |    |

### Insert product activation key.

| е     |                                                                                                    |
|-------|----------------------------------------------------------------------------------------------------|
|       | PRODUCT ACTIVATION Use emailed hys to activite products                                                                                       |
|       | O To purchase licenses online please visit our shop at https://shop.metos.at or contact Sales via email at orders@metos.at with your request. |
|       | Product information                                                                                                    |
| (     | Product key                                                                                                    |
|       |                                                                                                    |
| 18.ab | Click <b>Activate Product</b> .                                                                                                    |
| 8.ab  | Click <b>Activate Product</b> .                                                                                                    |
| 8.ab  | Click Activate Product.                                                                                                    |
| 8.ati | Click Activate Product.                                                                                                    |
|       | Click Activate Product.                                                                                                    |
| 18.ab | Click Activate Product.                                                                                                    |
| 18 ab | Click Activate Product.                                                                                                    |

### IV. OPEN iSCOUT<sup>®</sup> Mobile APP

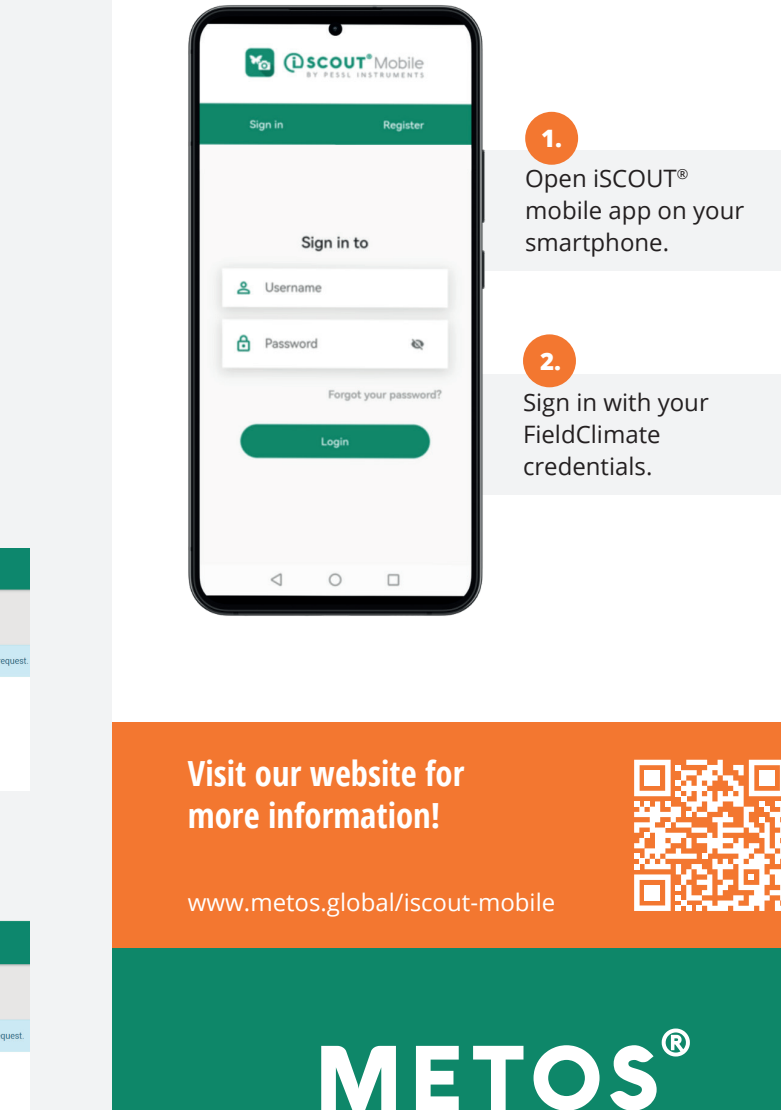

BY PESSL INSTRUMENTS